## Simtera. Создание HDL-файлов

Продолжаем рассказ о HDL-симуляторе Simtera. В <u>прошлый раз</u> мы создали проект, а сегодня обсудим создание HDL-файлов.

Для начала переходим к панели «Project Management». Здесь мы открываем решение, содержащее нужный проект и выбираем его. Далее вызываем контекстное меню и выбираем пункт «New Item...» из группы «Add».

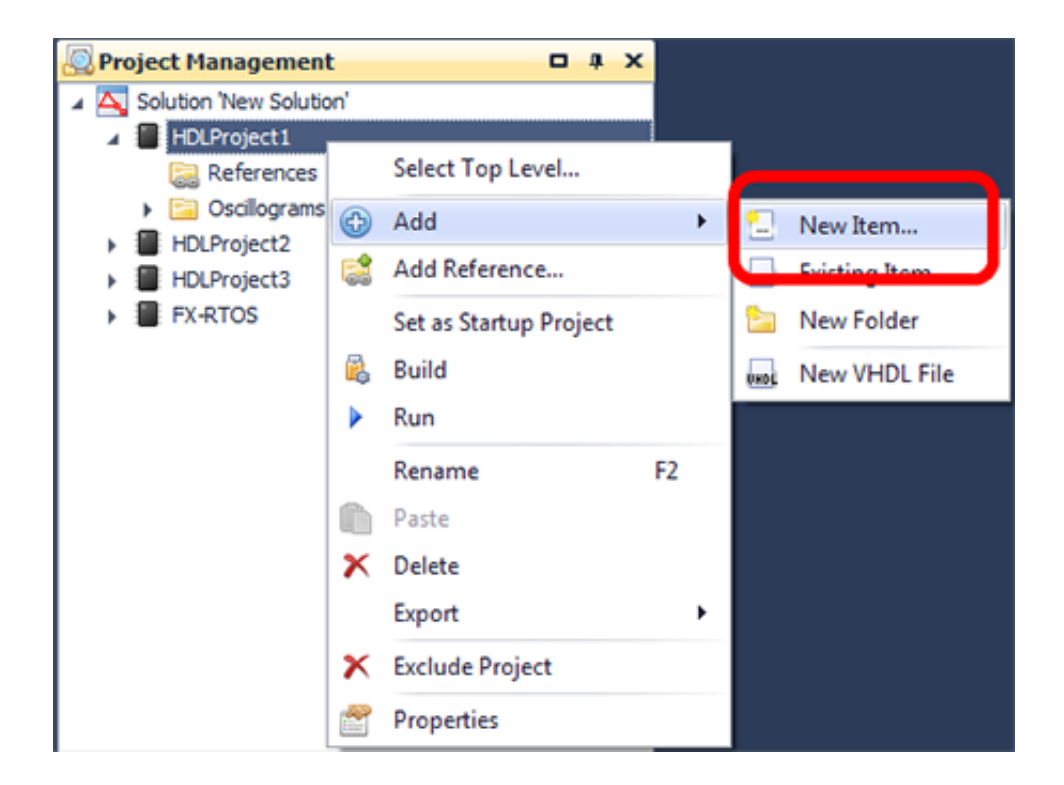

В открывшемся окне «Add New Item» выбираем нужный тип файла (Verilog file или VHDL file).

| Add New Item          | tion of the lot |             |        |
|-----------------------|-----------------|-------------|--------|
| ▲ All elements        |                 |             |        |
| ▲ HDL project         |                 |             |        |
| Verilog file          | Type of item    | Description |        |
| OSC                   | v VerilogFile.v | HDL file    |        |
| VHDL file             |                 |             |        |
|                       | •               |             |        |
| Name: VerilogFile_1.v |                 | •           |        |
|                       |                 | Ok          | Cancel |

Вводим имя создаваемого файла в поле «Name» и нажимаем «Ok».

HDL-файл создан и станет доступен в панели «Project Management» в рамках проекта.

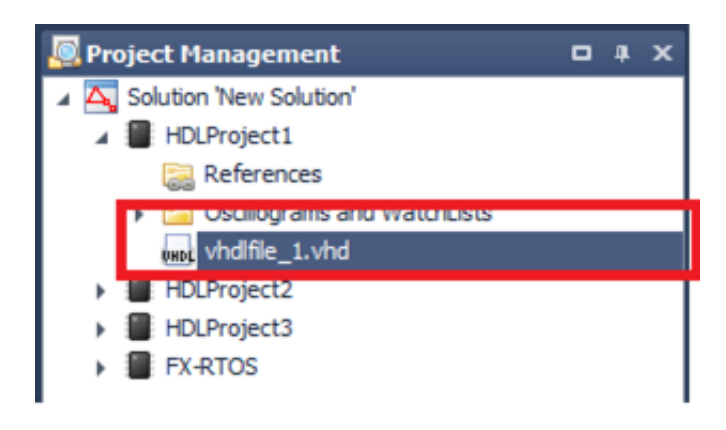

## Использование существующих HDL-файлов

В Simtera можно использовать существующие HDL-файлы. Для того, чтобы открыть HDL-файл, переходим в панели «Project

Management» к нужному решению и выбираем проект, в котором хотим использовать существующий HDL-файл. Вызывваем контекстное меню и выбираем из группы «Add» пункт «Existing Item...».

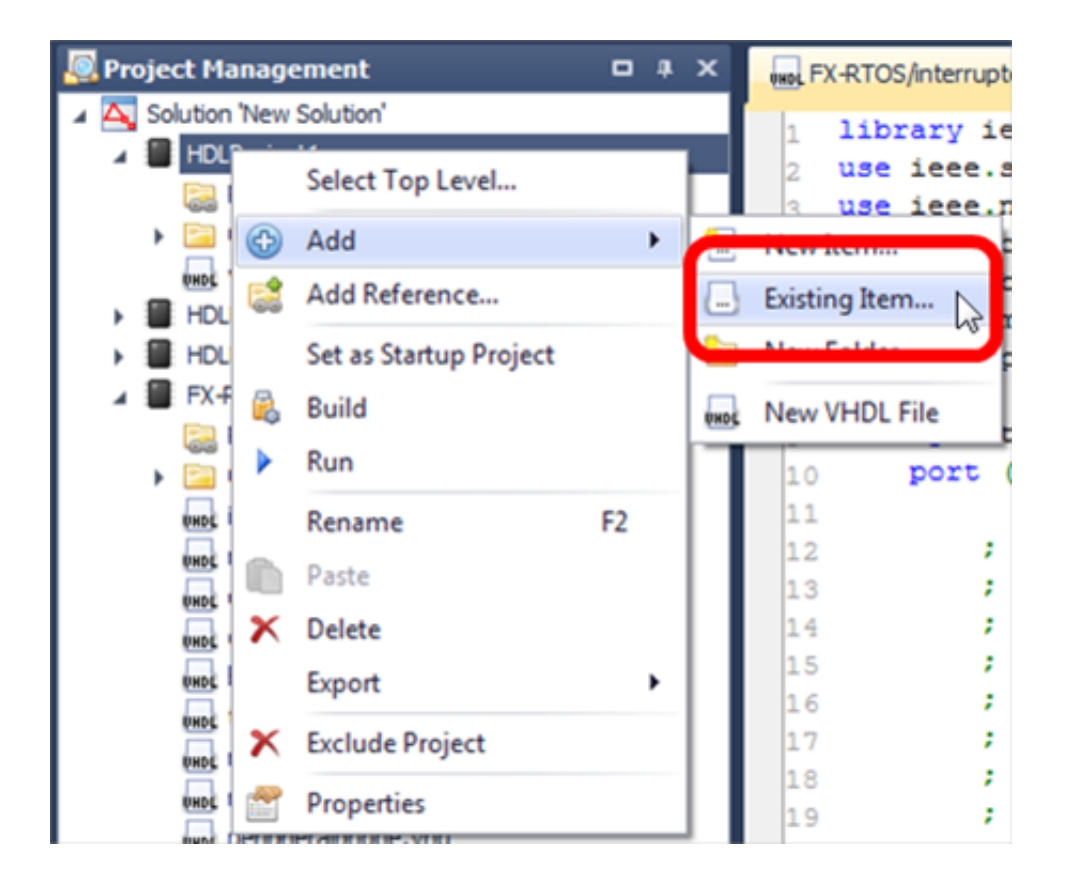

В открывшемся окне проводника указываем путь к существующему файлу и нажимаем кнопку «Открыть».

| Открыть                  |               | ► VHDL ► FIRbit  | Поиск: FIRbit      | <u>×</u><br>م    |
|--------------------------|---------------|------------------|--------------------|------------------|
| Упорядочить 👻 Новая папк | 8             |                  | 8==                | - 🔟 🔞            |
| 🔆 Избранное 🗂 Им         | R             | Дата изменения   | Тип                | Размер           |
| 〕 Загрузки 📝             | FIRbit.vhd    | 04.07.2017 16:35 | Файл "VHD"         | 2 KE             |
| 🔢 Недавние места 🛛 📝     | FIRbit_TB.vhd | 04.07.2017 16:35 | Файл "VHD"         | 1 KB             |
|                          |               |                  |                    |                  |
| В Риссо                  |               |                  |                    |                  |
| Бидео Документы          |               |                  |                    |                  |
| 🖴 Изображения 🔻 < 🔤      |               |                  |                    | ,                |
| <u>И</u> мя файла:       | FIRbit.vhd    | •                | Allowed source fil | e types (.vhdl 🔻 |
|                          |               |                  | Открыть            | Отмена           |

Выбранный HDL-файл добавляется в проект и отображается в панели «Project Management».

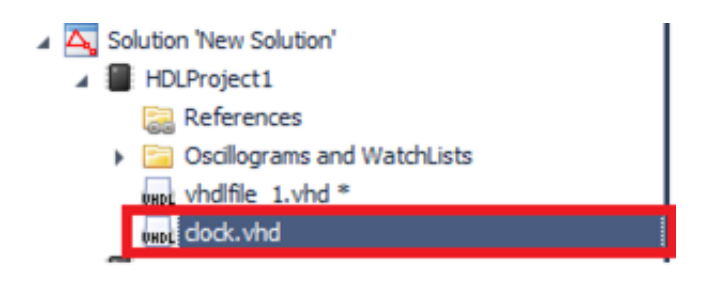

Более подробно обо всех возможностях и инструментах симулятора Simtera можно будет узнать на бесплатном вебинаре, который состоится **11 апреля в 11:00.** 

Зарегистрироваться для участия в вебинаре можно перейдя по ссылке.

Обо всем понемногу, ЗОВ.